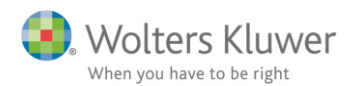

SKA

3. juli 2018

ÅRS

## Standard installationsvejledning

## Indhold

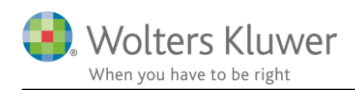

## 1 Standard installationsvejledning

Når man installerer Skat Nova, skal man installere hver årgang for sig, modsat Årsafslutning, Revision og ClientView hvor man har én installation, som blot opdateres en gang imellem.

Eksempel på en programstruktur kunne være:

| Licensmanager installeres på  | S:\Wolters Kluwer\Licensmanager  |
|-------------------------------|----------------------------------|
| Skat Nova 2017 installeres på | S:\Wolters Kluwer\Skat Nova 2017 |
| Skat Nova 2018 installeres på | S:\Wolters Kluwer\Skat Nova 2018 |
| Årsafslutning installeres på  | S:\Wolters Kluwer\Årsafslutning  |
| Revision installeres på       | S:\Wolters Kluwer\Revision       |
| ClientView installeres på     | S:\Wolters Kluwer\ClientView     |

Eller nogle af programmerne vist på en anden måde:

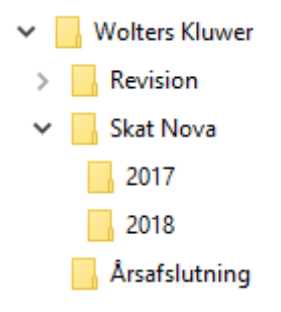

Start installationen. Installationen forudsætter at slutbrugeraftalen er læst og accepteret.

Bemærk, at der findes en anden vejledning, der gennemgår en tilpasset installation, en Server-installation.

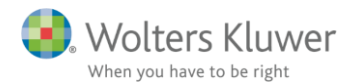

Det første skærmbillede af installationen ses herunder.

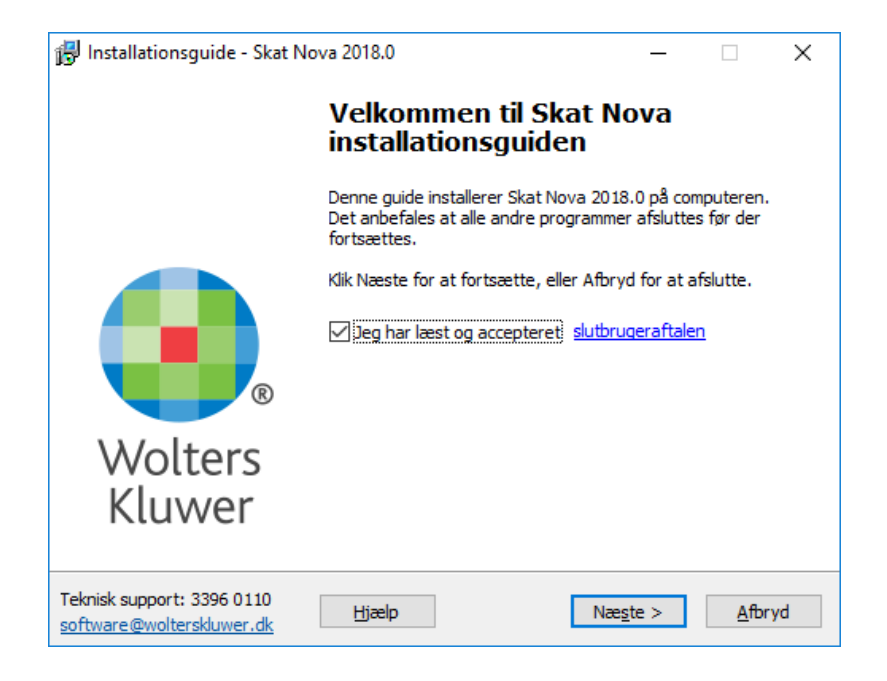

Markér at slutbrugeraftalen er læst og accepteret og klik Næste.

I næste skærmbillede kan der vælges mellem Standard og Tilpasset installation.

| 🐻 Installationsguide - Skat Nova 2018.0 — 🗌 🗙                                                                                       |   |
|----------------------------------------------------------------------------------------------------|---|
| Vælg installationstype                                                                                                    |   |
|                                                                                                    |   |
| Vælg hvilken installationstype du ønsker.                                                                                           |   |
| ● Standard                                                                                                    |   |
| Alle indstillinger og mapper skal være uændret ift. sidste gang du installerede<br>programmet.                                      |   |
| Hvis det er første gang du installerer programmet benyttes vores standard<br>mapper, kundefilerne placeres under mappen Dokumenter. |   |
| Programplacering: C:\Program Files (x86)\Wolters Kluwer\Skat Nova 2018                                                              |   |
| Licensmanageren: c:\Program Files (x86)\Wolters Kluwer\Licensmanager                                                                |   |
| ○ Tilpasset                                                                                                    |   |
| Du får mulighed for at vælge i hvilke mapper programmet skal installeres, samt<br>hvor kundefilerne skal gemmes.                    |   |
| Teknisk support: 3396 0110<br>software@wolterskluwer.dk                                                                             | ] |

Hvis du vælger Standard installation, skal du ikke foretage yderligere valg. Klik blot på Installer og programmet installeres på din pc.